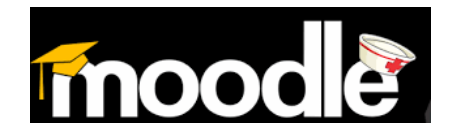

## ¿Cómo actualizar tu perfil en el Aula Virtual de Salud?

Una vez que usted se haya registrado en el sistema, lo primero que debes hacer es Actualizar tu perfil.

Esta actualización permitirá que tus profesores y compañeros del curso te identifiquen por la imagen y compartas los datos que desees ofrecer.

Puedes guiarte para la Actualización con estos pasos muy sugerentes.

| Nombre de usuario<br>Contraseña<br>☑<br>Recordar nombre de usuario<br>Entrar<br>Comience ahora creando<br>una cuenta<br>¿Ha extraviado la | Entrar                               |   |
|----------------------------------------------------------------------------------------------------|--------------------------------------|---|
| Contraseña<br>Recordar nombre de usuario<br>Entrar<br>Comience ahora creando<br>una cuenta<br>¿Ha extraviado la                           | Nombre de usuario                    |   |
| <ul> <li>Recordar nombre de usuario</li> <li>Entrar</li> <li>Comience ahora creando<br/>una cuenta</li> <li>¿Ha extraviado la</li> </ul>  | Contraseña                           |   |
| Entrar<br>Comience ahora creando<br>una cuenta<br>¿Ha extraviado la                                                                       | ☑<br>Recordar nombre de usuario      | ) |
| Comience ahora creando<br>una cuenta<br>¿Ha extraviado la                                                                                 | Entrar                               |   |
| ¿Ha extraviado la                                                                                                    | Comience ahora creando<br>una cuenta |   |
| contraseña?                                                                                                    | ¿Ha extraviado la contraseña?        |   |

1. Entrar al aula Virtual con tu usuario y contraseña.

2. Al entrar al Aula Virtual de Salud, localizas en el panel de la derecha, ajustes del perfil y lo despliegas para activar Editar el perfil.

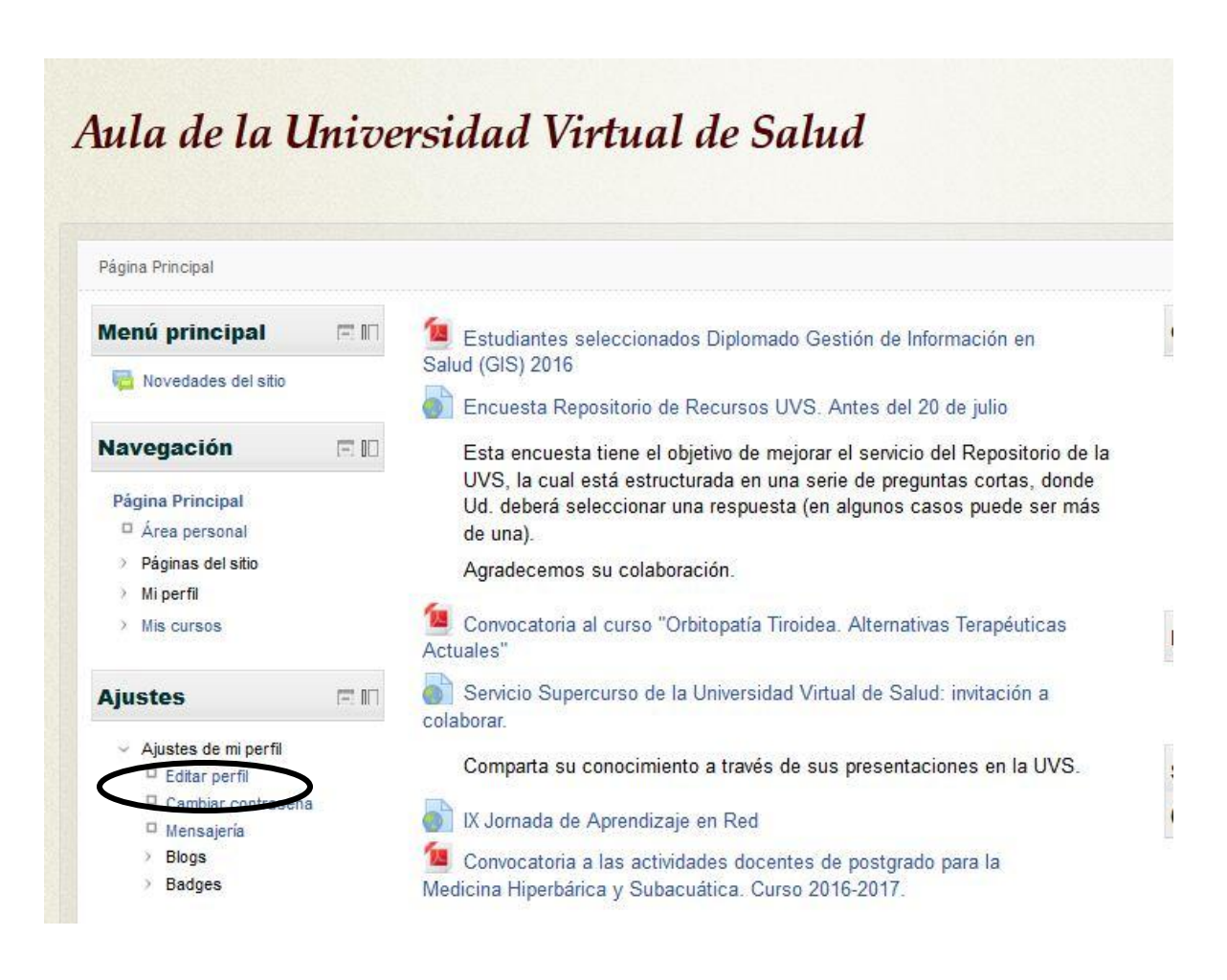

3. En Editar el perfil aparecerá un formulario con disimiles campos que debes revisar y actualizar. Los campos que aparecen con rojo y asterisco es obligatorio que los llenes.

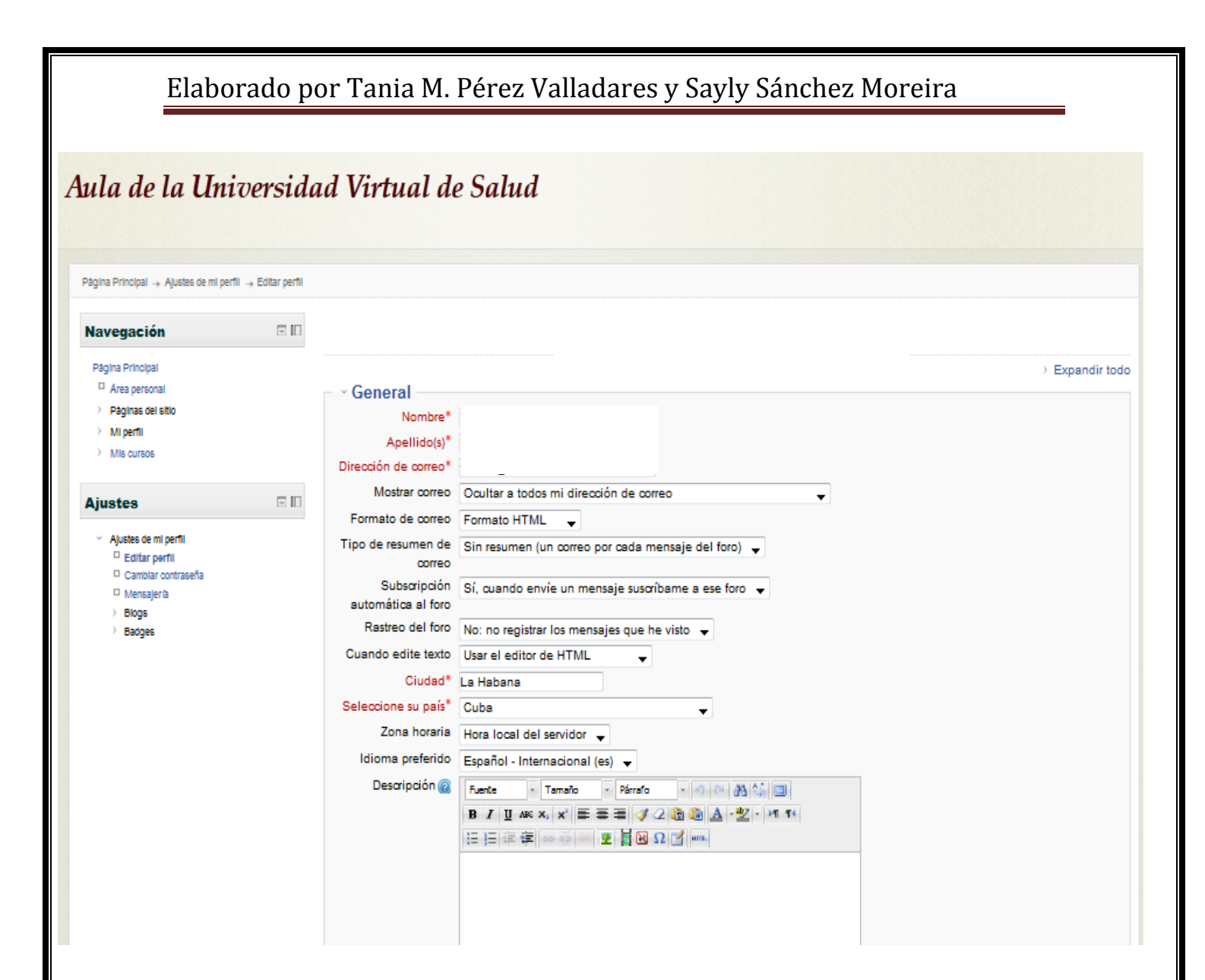

4. Dentro de esos datos se encuentra Imagen de usuario e Intereses. Debes subir una imagen tuya, es importante para personalizar el aula y lograr mejores intercambios.

| <ul> <li>Imagen del us</li> </ul> | uario                                                                                 |                                             |                                        |                |
|-----------------------------------|---------------------------------------------------------------------------------------|---------------------------------------------|----------------------------------------|----------------|
| Imagen actual                     | Ninguno                                                                               | Tamaño máximo para nuevos a                 | rchivos: 80MB, número máximo de archiv | os adiuntos: 1 |
| inagen noeva 😡                    | Agregar                                                                               |                                             | E                                      |                |
|                                   | ▶ 🚞 Archivos                                                                          |                                             |                                        |                |
|                                   |                                                                                       |                                             |                                        |                |
|                                   |                                                                                       |                                             |                                        |                |
|                                   |                                                                                       |                                             |                                        |                |
|                                   |                                                                                       | Arrastre y suelte los archivos a subir aquí |                                        |                |
| Deserte si fan de Ja              |                                                                                       |                                             |                                        |                |
| Descripcion de la<br>imagen       |                                                                                       |                                             |                                        |                |
|                                   |                                                                                       |                                             |                                        |                |
| ~ Intereses                       |                                                                                       |                                             |                                        |                |
| Lista de intereses 🔞              | Escriba las marcas separadas por comas<br>Estudios relacionados con la historia, el a | rte y la                                    |                                        |                |
|                                   | medicina vinculados con las TIC                                                       |                                             |                                        |                |
|                                   |                                                                                       |                                             |                                        |                |
|                                   |                                                                                       |                                             |                                        |                |
|                                   |                                                                                       |                                             |                                        |                |

• Luego das clic en Examinar para buscar en tu PC la imagen que previamente debes traer en un soporte digital externo.

|      |                    | Selector de                                                     | e archivos 🛛 🗙                                                                                                    |
|------|--------------------|-----------------------------------------------------------------|----------------------------------------------------------------------------------------------------|
| m    | Archivos reclentes |                                                                 |                                                                                                    |
| 2    | Subir un archivo   |                                                                 |                                                                                                    |
| - 12 | Descargador URL    |                                                                 |                                                                                                    |
| m    | Archivos privados  |                                                                 |                                                                                                    |
|      | Wikimedia          | Adjunto:<br>Guardar como:<br>Autor:<br>Sel ecclona r licen cla: | Examinar Io se ha seleccionado ningún archivo.<br>Tani a Minerva Pérez. Vallad ares<br>To dos los derechos reservados<br>Subir este archivo |
|      |                    |                                                                 |                                                                                                    |
| -    |                    |                                                                 |                                                                                                    |
|      |                    |                                                                 |                                                                                                    |

| Carga de archivos                                            | geodie for                          |              |                        |                                                              |
|--------------------------------------------------------------|-------------------------------------|--------------|------------------------|--------------------------------------------------------------|
| 🔾 🕞 🕞 Equipo 🕨                                               | Datos (D:) 🕨                        |              |                        | ← ← Buscar Datos (D:)                                        |
| Organizar 👻 Nueva car                                        | rpeta                               |              |                        | S • 🗍 🔞                                                      |
| 🔆 Favoritos                                                  | and a                               |              |                        |                                                              |
| Bibliotecas Documentos                                       | cosas                               | Departamento | Drivers<br>Motherboard |                                                              |
| <ul> <li>Imágenes</li> <li>Música</li> <li>Vídeos</li> </ul> |                                     |              |                        |                                                              |
| P Equipo                                                     | El Mundo de<br>VdM abril de<br>2016 | Evaluaciones | Frank                  |                                                              |
| Disco extraíble (E:)                                         | histartmet2016fin                   | mary         | perfil                 | Seleccione el archivo del que desea obtener la vista previa. |
|                                                              | savly                               |              |                        |                                                              |
| Nomb                                                         | //)                                 |              | 112                    | Todos los archivos -<br>Abrir Cancelar                       |

5. Subir el archivo dando clic en el botón Subir este archivo.

|                                     | Selector de archivos                                   | ×                  |
|-------------------------------------|--------------------------------------------------------|--------------------|
| m Archivos recientes                |                                                        | 00                 |
| 渔 Subir un archivo                  |                                                        |                    |
| <ul> <li>Descargador URL</li> </ul> |                                                        |                    |
| m Archivos privados                 |                                                        |                    |
| 🔄 Wikimedia                         |                                                        |                    |
|                                     |                                                        |                    |
|                                     | Adjunto: Examinar_ No se ha seleccionad                | io ningún archivo. |
|                                     | Guardar como:                                          |                    |
|                                     | Autor: Tania Minerva Pérez Valladares                  |                    |
|                                     | Selecciona r licen cla: To dos los derechos reservados | <b>~</b>           |
|                                     | Subir este archivo                                     | )                  |

6. En el campo Intereses debe escribir de forma coloquial sus intereses, a lo que aspira con estos cursos.

| ightarrow Imagen del us | uario                                                                            |
|-------------------------|----------------------------------------------------------------------------------|
| ~ Intereses             |                                                                                  |
| Lista de intereses 🔞    | Escriba las marcas separadas por comas                                           |
| → Opcional —            |                                                                                  |
|                         | Actualizar información personal<br>En este formulario hay campos obligatorios *. |

7. Al actualizar el perfil ya tus profesores y compañeros de aula sabrán más de ti y te reconocerán por tu rostro en el Chat y los foros. Verás qué importancia tiene en la práctica.